# TUTORIAL TÉCNICO

# Cadastro de TAG no XPE 1013/1001 IP

Ο  $\mathbf{O}$ Ο

0 0

0 0 0

Ο

Ο

0 0

 $\bigcirc$ 

Neste tutorial mostramos como cadastrar TAG no XPE 1013/1001 IP.

A CONFIGURAÇÃO SERÁ FEITA PELA INTERFACE WEB DO PRODUTO, PARA TER ACESSO A ELA É NECESSÁRIO DESCOBRIR O SEU ENDEREÇO DE IP.

Para fazer a identificação do IP, pressione a tecla

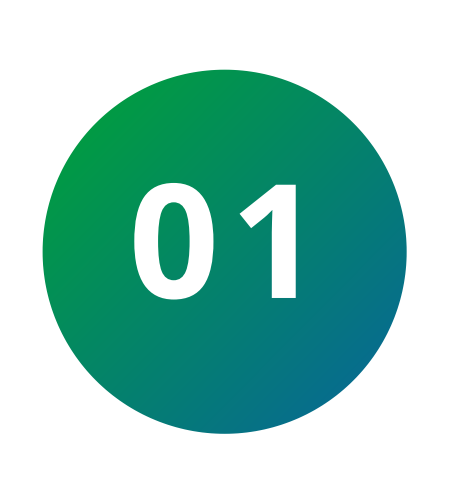

portaria (Imagem) por aproximadamente 7 segundos até ele emitir diversos bips, após isso solte e pressione o botão novamente, será dito o endereço de IP atual do produto.

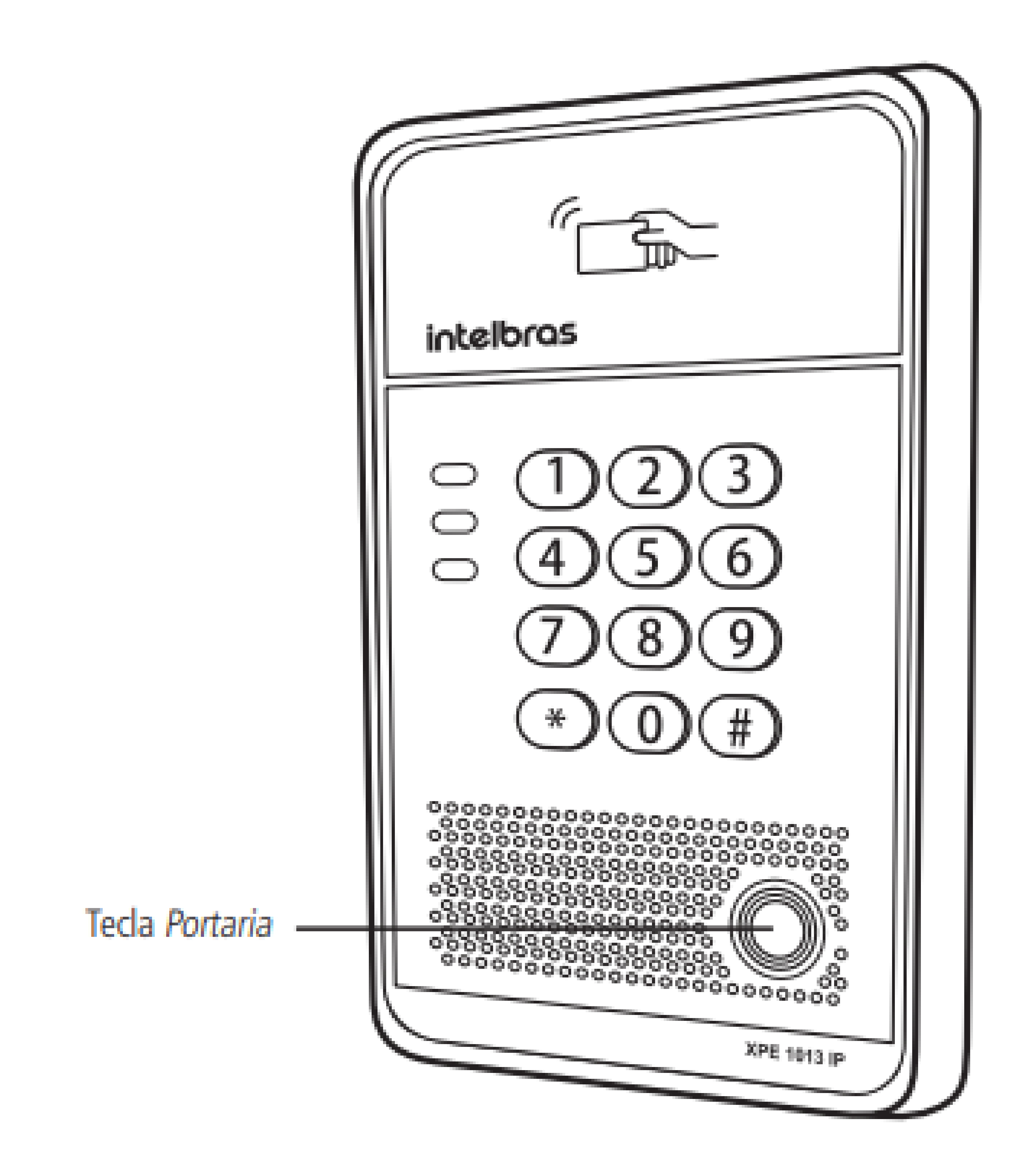

Suporte a clientes: intelbras.com/pt-br/contato/suporte-tecnico/ Vídeo tutorial: <u>youtube.com/IntelbrasBR</u>

0 Ο Ο Ο

0

0

Ο

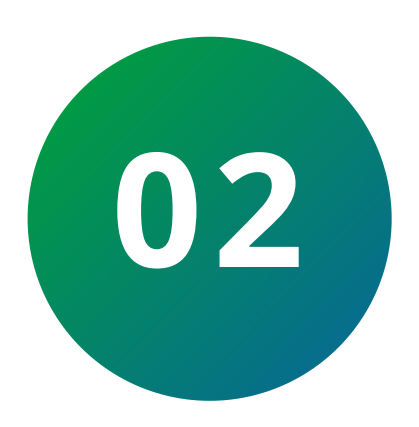

0

0

0

Ο

0

0 0

0 0

Após identificar o IP, insira ele no navegador conforme mostra a imagem abaixo:

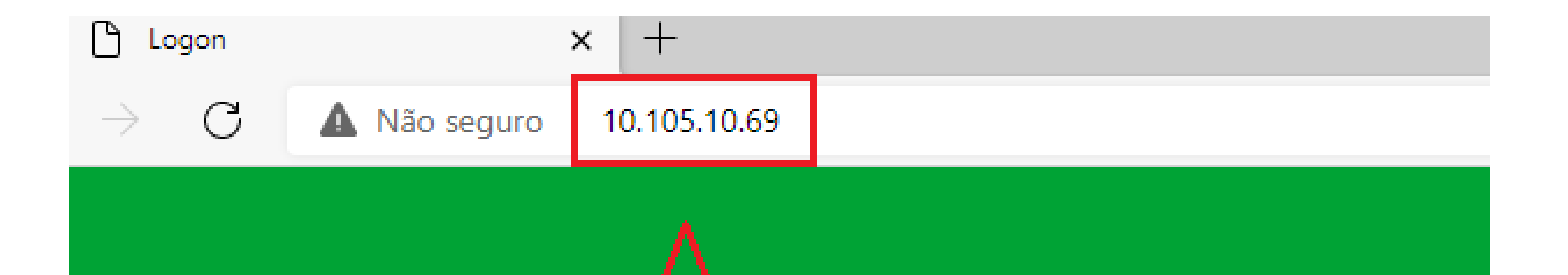

## IP do equipamento

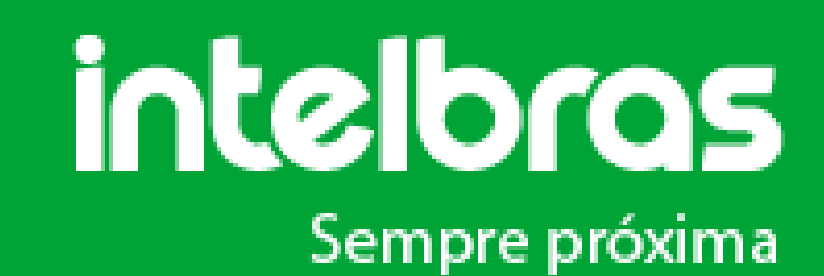

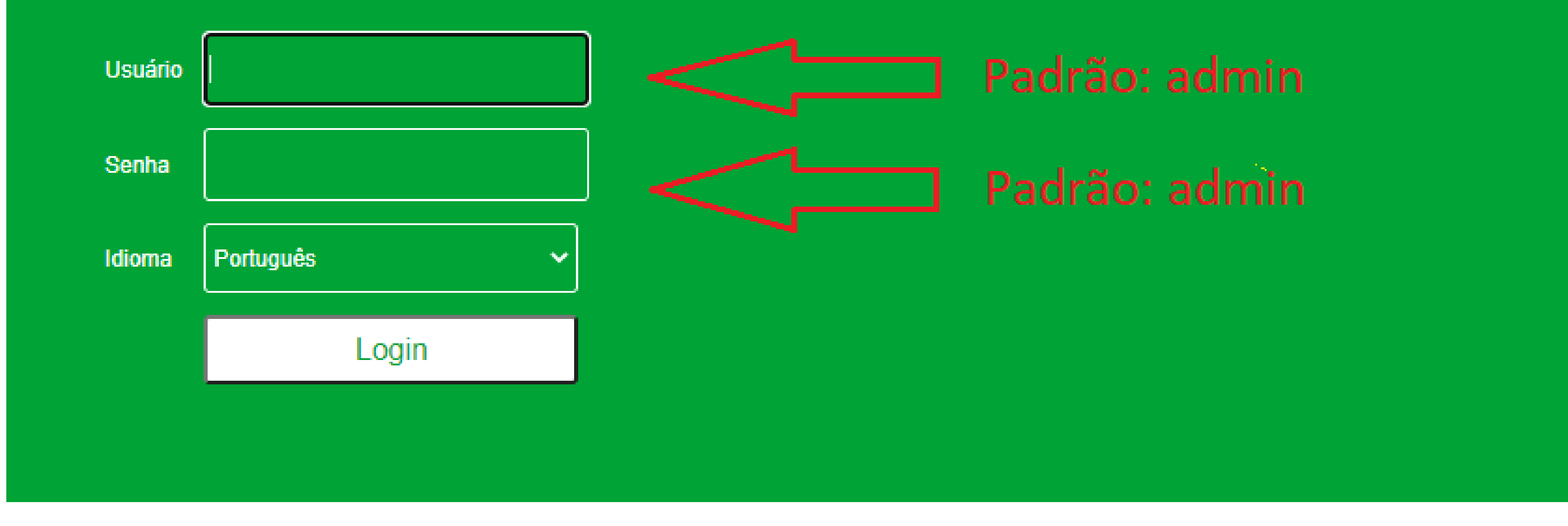

#### Suporte a clientes: <u>intelbras.com/pt-br/contato/suporte-tecnico/</u> Vídeo tutorial: <u>youtube.com/IntelbrasBR</u>

0 0 0 0

0

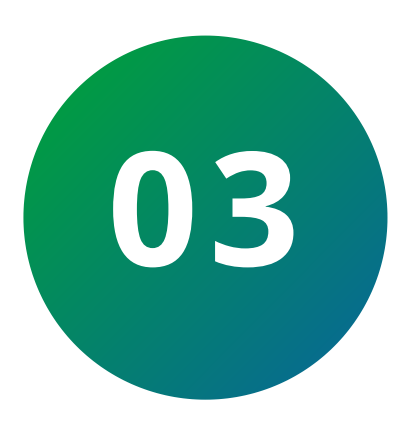

Ο

0

0

Ο

0

0

0 0

0

0

0

Ao acessar a interface WEB deve-se procurar pelo campo **Dispositivo (Item 1)**.

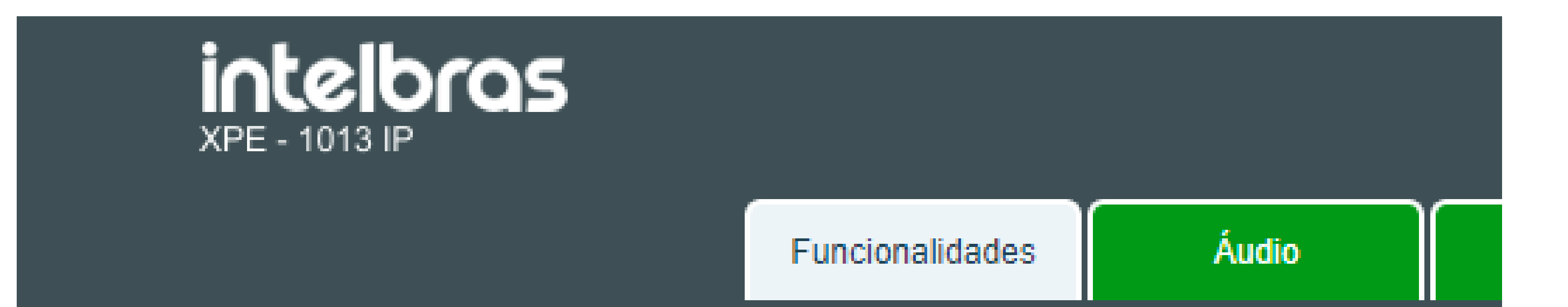

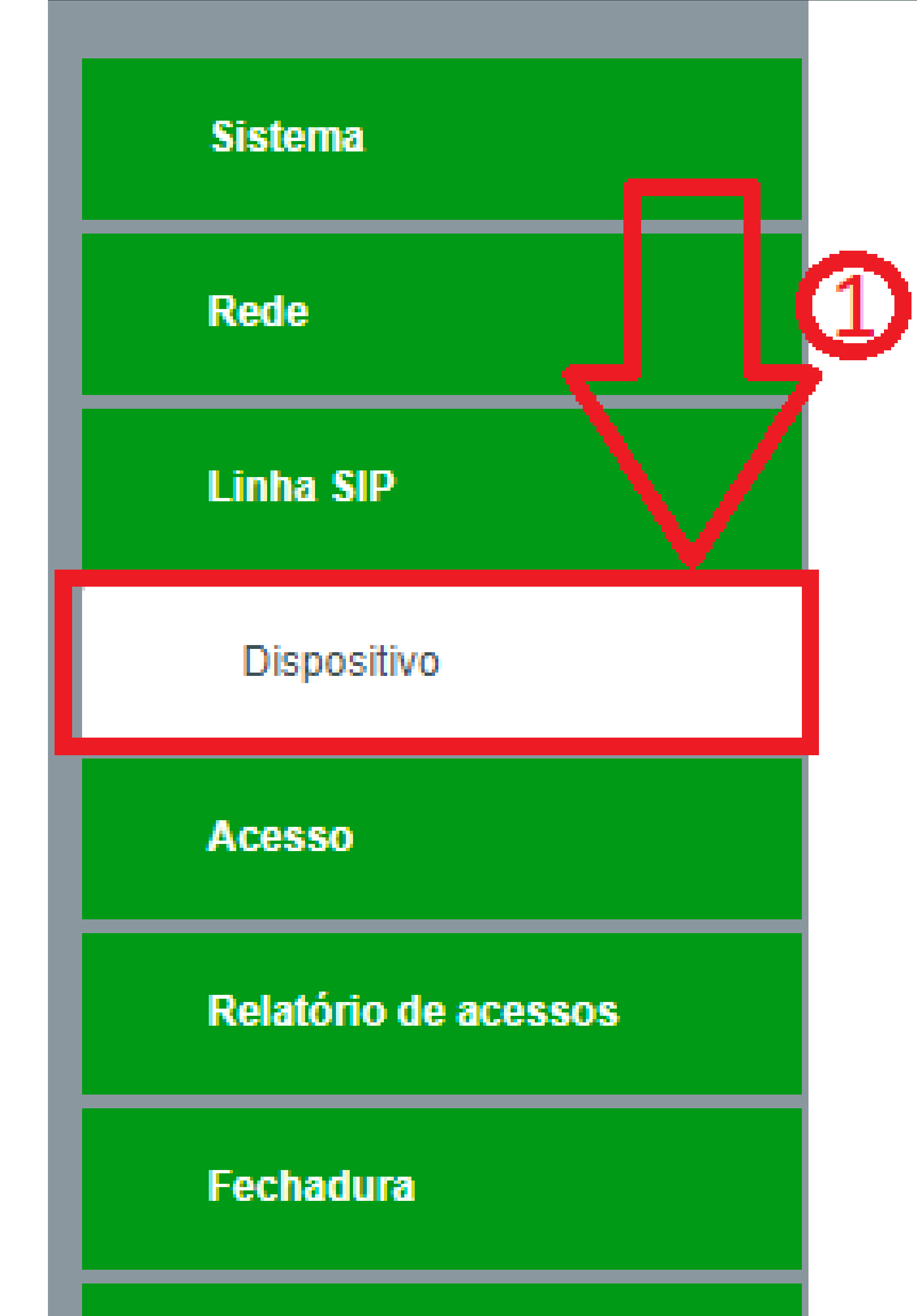

#### Configurações de porteiro

Modo de uso do relé Abertura fechadura por leitor RFID Posição Dados reversos wiegand Tempo limite de chamada Senha abertura por ramal (chamada origir Senha abertura por ramal (chamada recel Descrição Endereço servidor de logs Indicação de abertura de fechadura Modo teclado

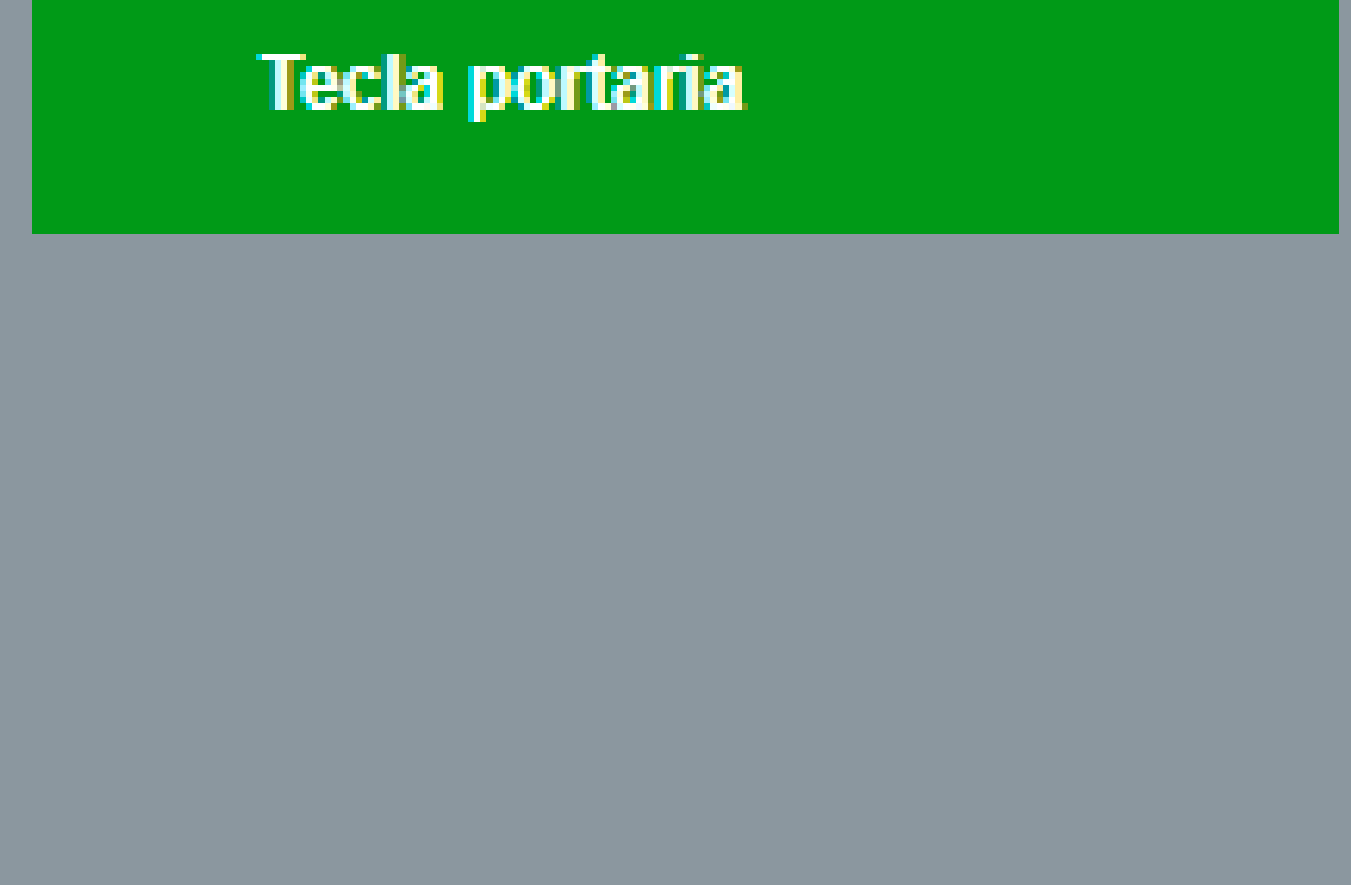

Básico >>

Configurações de tecla programável >>

Lista negra >>

Suporte a clientes: intelbras.com/pt-br/contato/suporte-tecnico/ Vídeo tutorial: youtube.com/IntelbrasBR

0 0 Ο Ο

ata

0 0

0 0 0

0 0 0

Ο

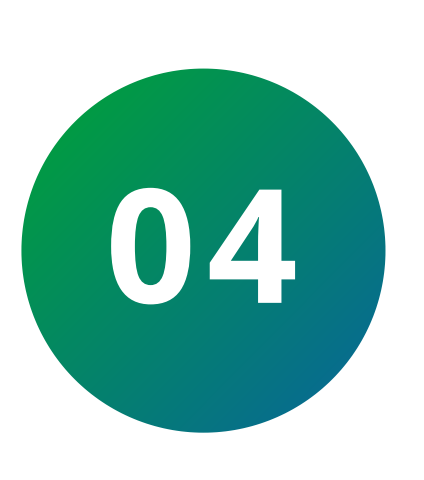

Ο

Ο

Ο

Em seguida devemos procurar pelo campo **Modo** de Funcionamento do Leitor RFID alterar para Adicionar Cartão (Item 2).

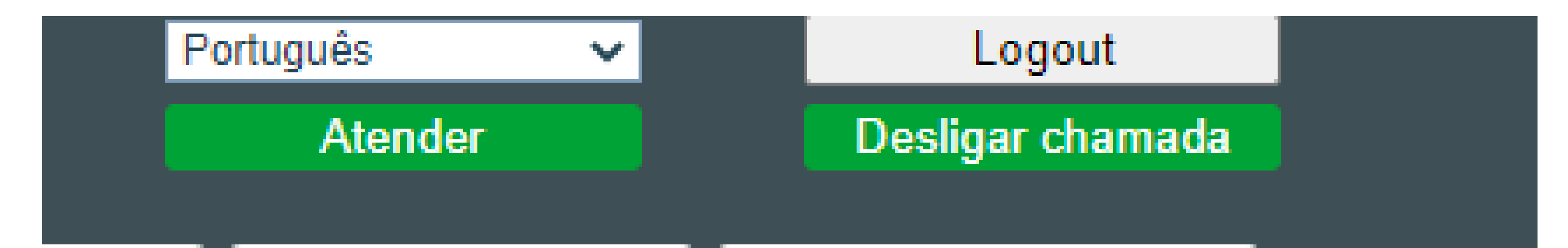

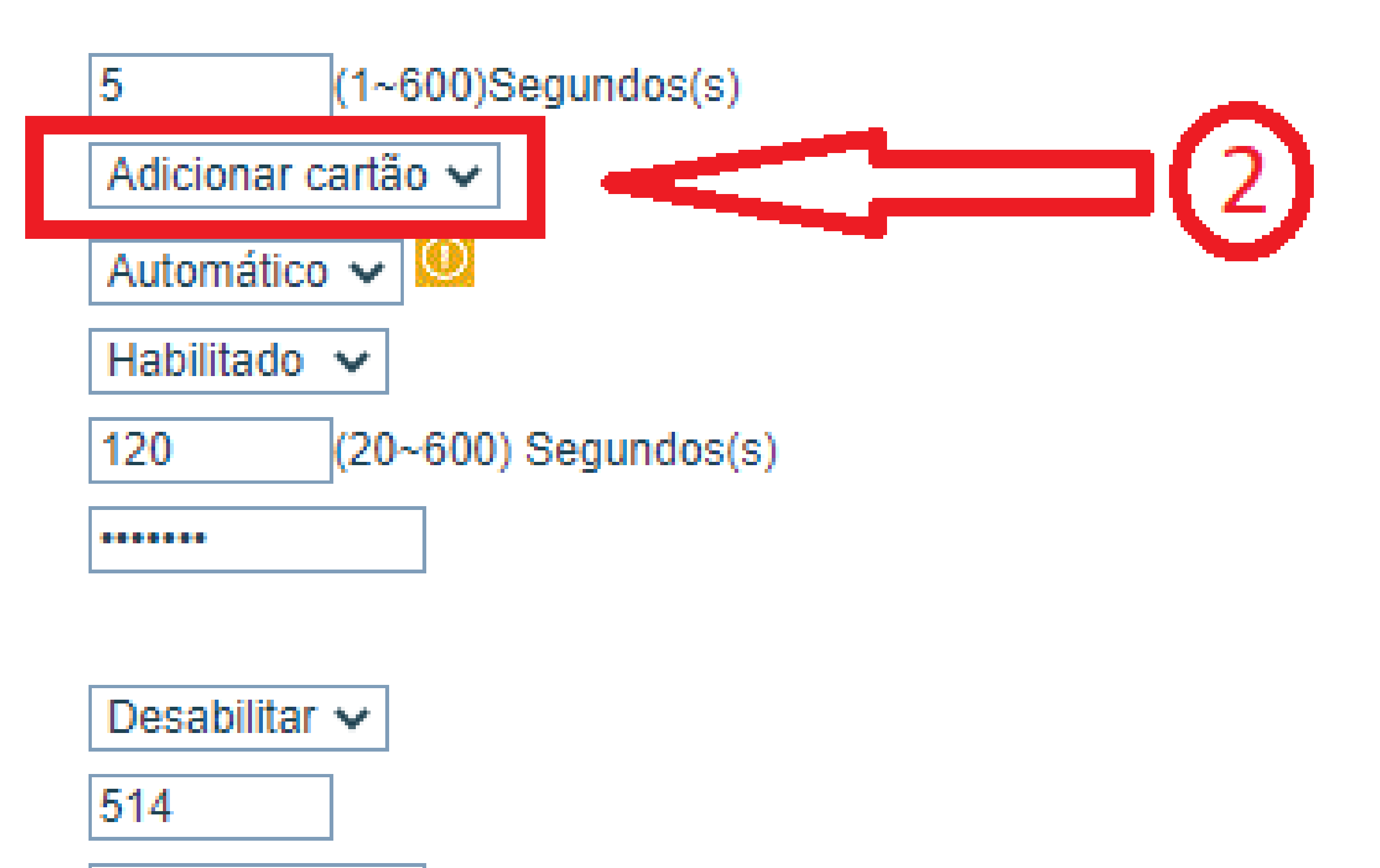

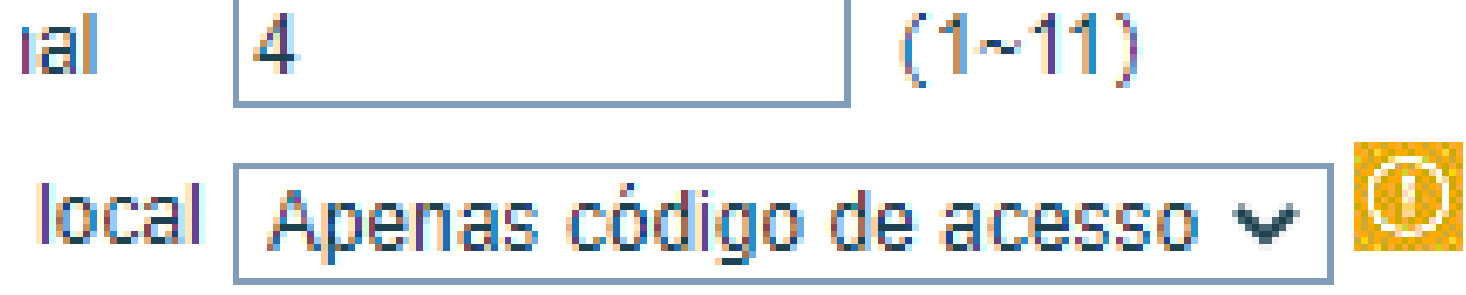

#### Suporte a clientes: intelbras.com/pt-br/contato/suporte-tecnico/ Vídeo tutorial: <u>youtube.com/IntelbrasBR</u>

0 0 0 0

0 0

0 0 0

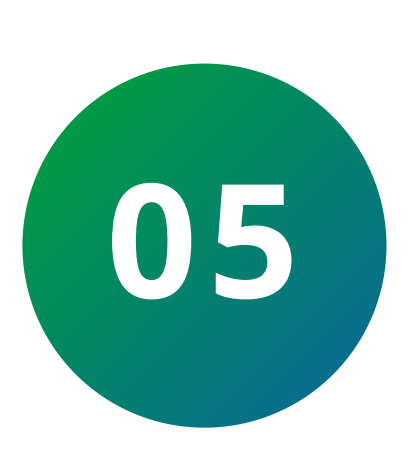

0

Ο

Ο

 $\bigcirc$ 

0

Ο

Após alterar o campo devemos executar a ação clicando em **Aplicar (Item 3),** conforme demonstra a imagem abaixo:

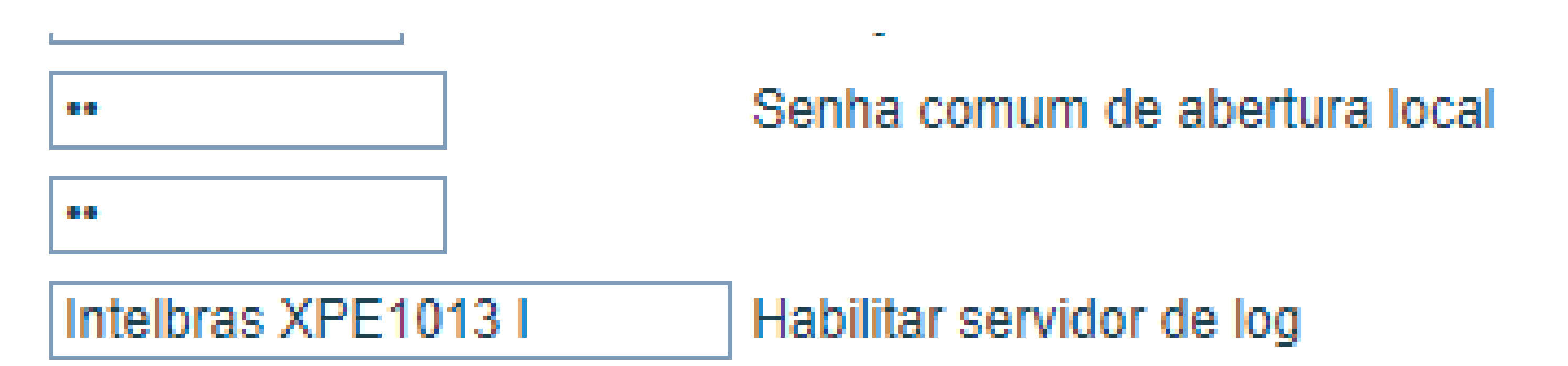

0.0.0.0

Porta servidor de logs

Bips longos 🗸

Discagem e senha 🗸

Discar 🗸

Qtde dígitos para senha abertura por ramal

Modo de abertura com código de acesso local

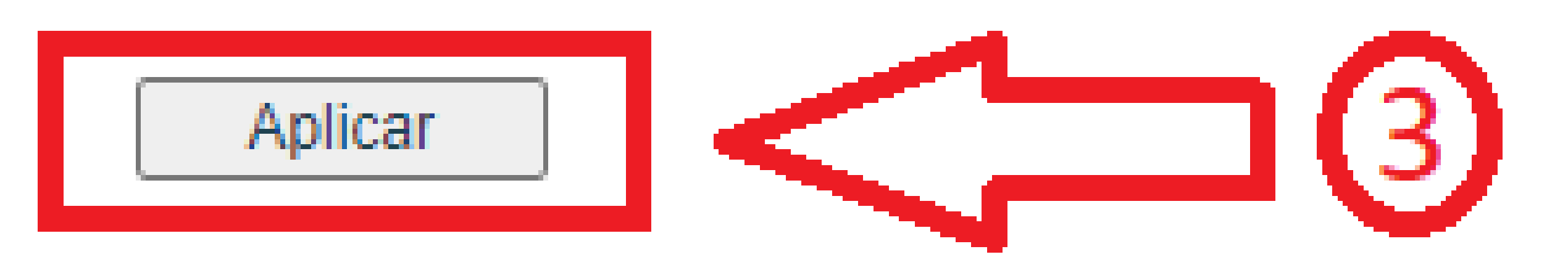

Suporte a clientes: intelbras.com/pt-br/contato/suporte-tecnico/ Vídeo tutorial: <u>youtube.com/IntelbrasBR</u>

0 0 0 0

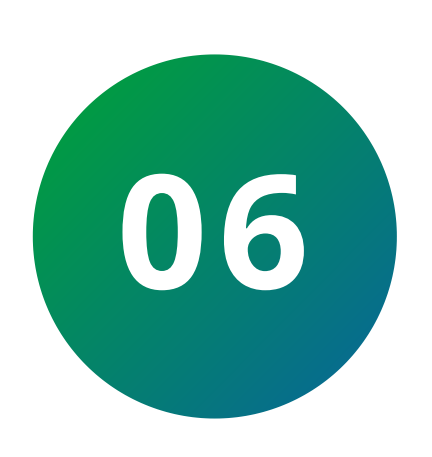

Após realizar as alterações acima, prossiga para o próximo passo indo para o campo **Acesso (Item 4).** A interface aparecerá dessa maneira:

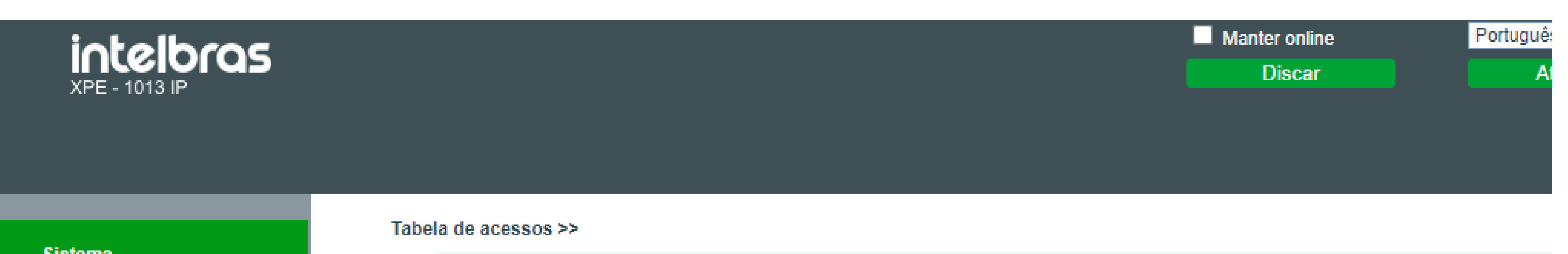

|                                        | Sistema              | Exportar tabela de                                                                    |                    |  |  |  |
|----------------------------------------|----------------------|---------------------------------------------------------------------------------------|--------------------|--|--|--|
| I                                      |                      | Total: 0 Anterior Página: 🗸 Próximo 🙆 Apagar                                          | Apagar             |  |  |  |
| l                                      | Rede                 | ☐ Índice Nome ID Departamento Posição Local Número Múmero de Código Dupla Perfil Tipo | Data de<br>emissão |  |  |  |
| Linha SIP<br>Adicionar regra de acesso |                      |                                                                                       |                    |  |  |  |
|                                        | Dispositivo          | 5 Nome * 8 Local                                                                      | 0                  |  |  |  |
|                                        |                      | ID Vúmero a discar                                                                    |                    |  |  |  |
|                                        | Acesso               | 6 Status do cartão Habilitado 🗸 Número de encaminhamento                              |                    |  |  |  |
|                                        |                      | Departamento Código de acesso                                                         |                    |  |  |  |
|                                        | Relatório de acessos | Posição Dupla autenticação Desabilitar 🗸 🙆                                            |                    |  |  |  |
|                                        |                      | 7Tipovisitante ✓PerfilNenhum ✓                                                        |                    |  |  |  |
|                                        | Fechadura            | 9 Adicionar Modificar                                                                 |                    |  |  |  |

Aproxime a **TAG** no leitor **RFID** do equipamento. O campo **"ID"** será preenchido automaticamente com a aproximação da TAG. A partir disso, preencha os itens de número **5** ao **8**.

Neste tutorial será configurado somente os campos indispensáveis para realizar a adição de **TAG**.

**Nome:** Preencher com o nome do morador/ prestador de serviço responsável pela TAG. (Item 5)

**Status do cartão:** Exibe o status de operação do cartão. **(Item 6)** 

**Tipo:** Classificação da TAG como **"visitante"** ou **"morador"**. **(Item 7)** 

**Suporte a clientes:** <u>intelbras.com/pt-br/contato/suporte-tecnico/</u> Vídeo tutorial: <u>youtube.com/IntelbrasBR</u>

0 0 0 0

0 0 0 0

0 0 0 0

0 0 0 0

**Local:** Número do apartamento. (Item 8) 

Após preencher os campos, clicar na opção

"Adicionar". (Item 9)

Após finalizar a adição de todas as TAGs desejadas,

altere o modo de funcionamento do Leitor RFID para "Normal".

| intelbras<br>XPE - 1013 IP |                           |                                    |                       |  |  |  |  |  |
|----------------------------|---------------------------|------------------------------------|-----------------------|--|--|--|--|--|
|                            | Funciona                  | alidades                           | Áudio                 |  |  |  |  |  |
|                            |                           |                                    |                       |  |  |  |  |  |
| Sistema                    | Configurações de porteiro |                                    |                       |  |  |  |  |  |
| Rede                       | Mo                        | Modo de uso do relé                |                       |  |  |  |  |  |
|                            | Ab                        | Abertura fechadura por leitor RFID |                       |  |  |  |  |  |
| Linha SIP                  | Po                        | Posição                            |                       |  |  |  |  |  |
|                            | 10 Da                     | Dados reversos wiegand             |                       |  |  |  |  |  |
| Dispositivo                | Ter                       | Tempo limite de chamada            |                       |  |  |  |  |  |
|                            | Se                        | Senha abertura por ramal (chamada  |                       |  |  |  |  |  |
| Acesso                     | Se                        | Senha abertura por ramal (chamada  |                       |  |  |  |  |  |
|                            | De                        | Descrição                          |                       |  |  |  |  |  |
| Relatório de acessos       | En                        | Endereço servidor de logs          |                       |  |  |  |  |  |
|                            | Ind                       | licação de a                       | abertura de fechadura |  |  |  |  |  |
| Fachadura                  | Modo teclado              |                                    |                       |  |  |  |  |  |
| rechauura                  | Mo                        | odo de entra                       | ada padrão            |  |  |  |  |  |

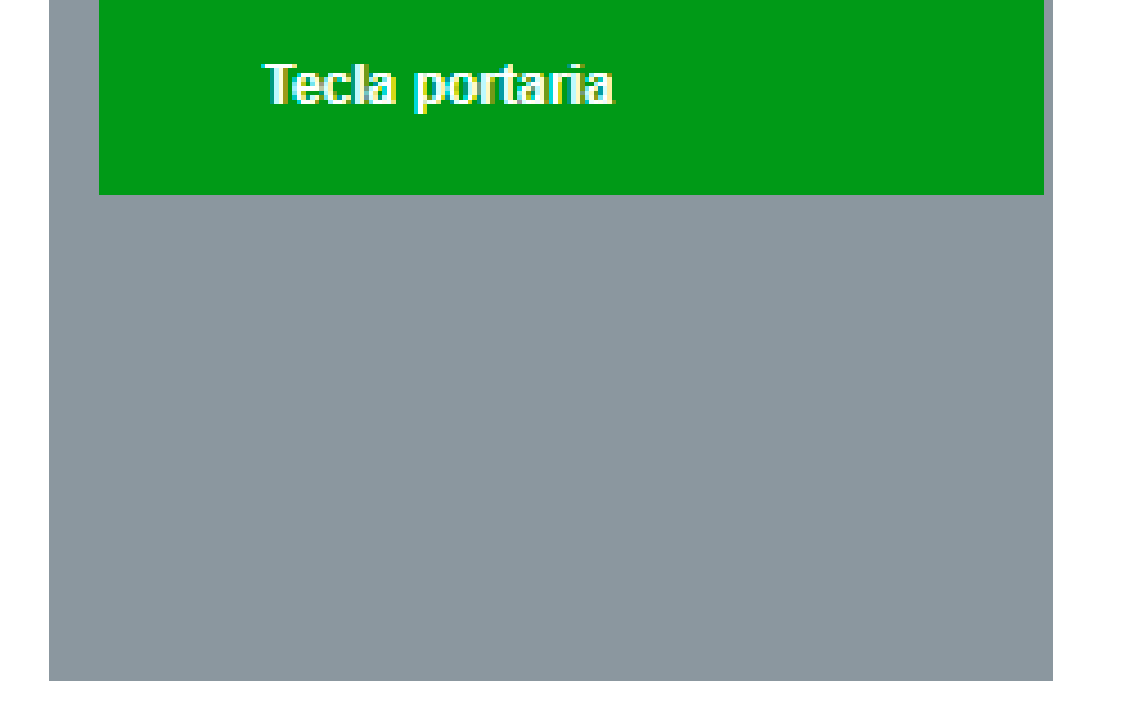

Básico >>

Configurações de tecla programável >>

Lista negra >>

#### Suporte a clientes: <u>intelbras.com/pt-br/contato/suporte-tecnico/</u> Vídeo tutorial: <u>youtube.com/IntelbrasBR</u>

0 0 0 0

0

0

0

0

0

0

Ο

0

0 0 0 0

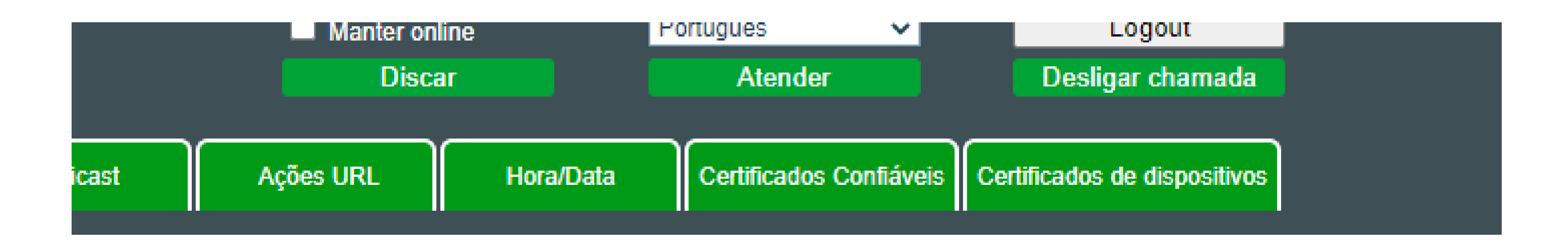

| Tempo acionamento relé               | 5 (        | 1~600)Segundos(s)                |
|--------------------------------------|------------|----------------------------------|
| Modo de funcionamento do leitor RFID | Normal     | <u> </u>                         |
| Leitor de Cartão baixa frequencia    | Automático | <ul> <li>✓</li> <li>✓</li> </ul> |

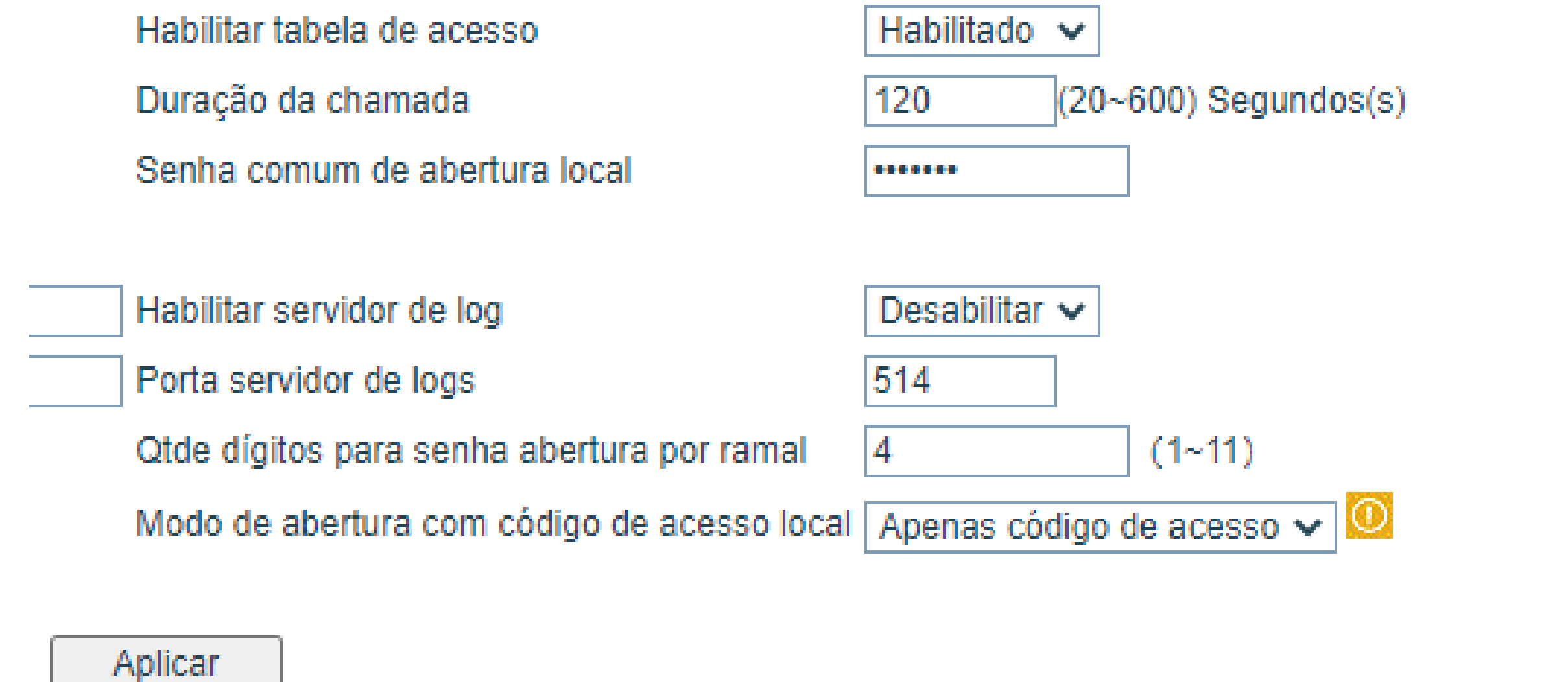

Após fazer essa alteração, as TAGs e o equipamento
já estarão configurados e prontos para serem utilizados.

Suporte a clientes: intelbras.com/pt-br/contato/suporte-tecnico/ Vídeo tutorial: <u>youtube.com/IntelbrasBR</u>

Ο 0 0 0 0 0 0 Ο 0 0

 $\bigcirc$ 

 $\mathbf{O}$ 

0  $\mathbf{O}$ Ο

> Parabéns por concluir o nosso tutorial técnico de cadastro de TAG no XPE 1013/1001 IP. Conheça nossas mídias clicando nos ícones abaixo!

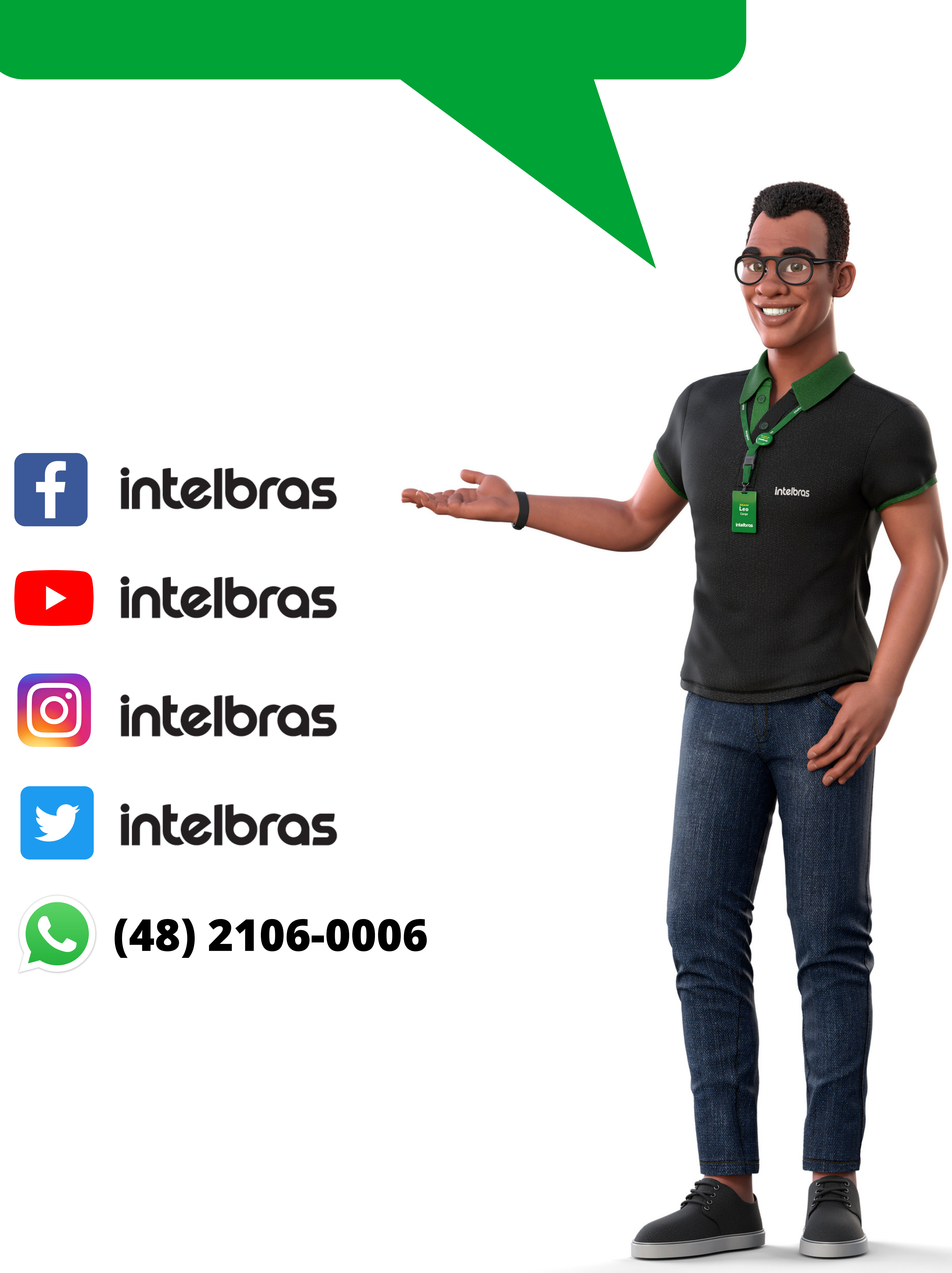

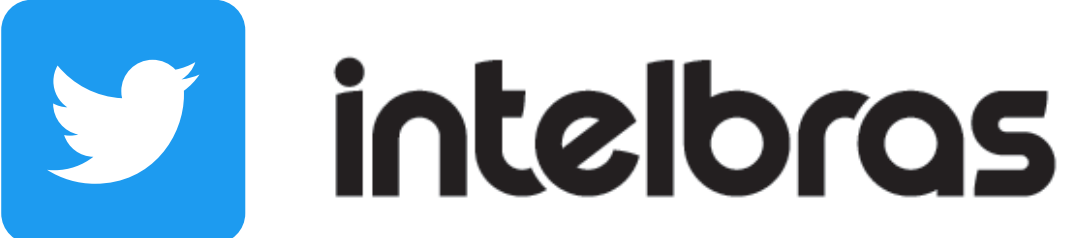

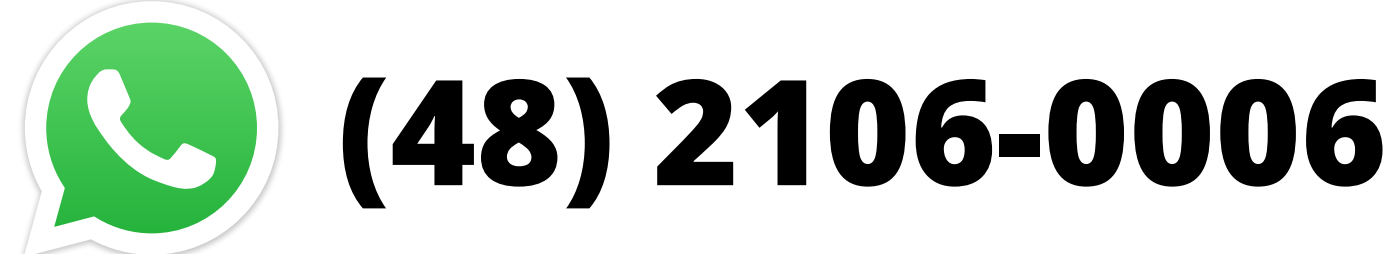

#### Suporte a clientes: <u>intelbras.com/pt-br/contato/suporte-tecnico/</u> Vídeo tutorial: <u>youtube.com/IntelbrasBR</u>

## 

### 

### O O O O

# inteloros

## <u>intelbras.com/pt-br/contato/suporte-tecnico/</u>